## Client Portal - Registering by API link on Mortgage Advisor Website.

## Step 1.

Click button to register on website.

## Step 2.

| Usersame *                           |                                                   |
|--------------------------------------|---------------------------------------------------|
| Password*                            |                                                   |
| New Pergitten passoord"              |                                                   |
| Haventigstan account - Highlan have? | Click 'Haven't got an account –<br>register here! |

## Step 3.

Complete all fields below. Complete Full Name (please put spacing between all names, including middle name) and create username and password and agree T&C's to register. The password must be at least 6 characters long and contain 1 special character.

| Please put spacing between all names (including middle)               |           |
|-----------------------------------------------------------------------|-----------|
| E-mail address *                                                      |           |
|                                                                       |           |
| We'll never share your email with anyone else without your permission |           |
| Phone number *                                                        |           |
|                                                                       |           |
|                                                                       |           |
| Just in case we need to phone you                                     |           |
|                                                                       |           |
|                                                                       |           |
| Username ·                                                            |           |
|                                                                       |           |
| Password *                                                            |           |
|                                                                       |           |
|                                                                       |           |
| The password must be at least 6 characters long and contain 1 special | character |
| Conference and t                                                      |           |
| Commission                                                            |           |
|                                                                       |           |
|                                                                       |           |
|                                                                       |           |
| I agree with the Terms & Conditions Register                          |           |
| Lagree with the Terms & Conditions Register                           |           |